# **ASUS Boot Setting**

ASUS Boot Setting utility allows you to quickly enter the BIOS setup with a click of the DirectBIOS button. It also allows you to select the system bootup process using Normal Boot or Fast Boot.

| IOS from |
|----------|
|          |
|          |
|          |
|          |
|          |
|          |

### **Using DirectBIOS button**

This button allows you to restart your system and enters directly to BIOS Setup without having to press the <DEL> key during POST.

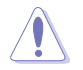

Using the DirectBIOS function may result to data loss. We recommend to save your data before clicking this button.

#### To use DirectBIOS:

- 1. From the ASUS Boot Setting screen, click DirectBIOS.
- 2. On the confirmation message, click OK to restart your system and go to the BIOS setup directly.

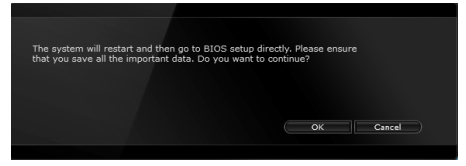

## Using Advanced setup

Advanced setup allows you to set the bootup process of your system.

There are two settings to boot up your system: Fast Boot and Next boot after AC power loss.

### **Enabling or disabling Fast Boot**

This setting allows you to quickly boot your system.

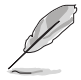

This setting will take effect after shutting down or restarting your system normally.

To enable or disable Fast Boot:

- 1. Click Advanced Setup to show the boot setup settings.
- 2. In Fast Boot, click Enabled. If you want to turn off Fast Boot function, click Disabled.
- 3. On the confirmation message, click Yes to apply the setting.

#### Using Next boot after AC power loss

This setting allows you to boot your system in Fast Boot or Normal Boot under **Next boot** after AC power loss.

To use Fast Boot under AC power loss:

- 1. Click Advanced Setup to show the boot setup settings.
- 2. In Fast Boot, click Enabled.
- 3. In Next boot after AC power loss, click Fast Boot.
- 4. On the confirmation message, click Yes to apply this setting.

To use Normal Boot under AC power loss:

- 1. Click Advanced Setup to show the boot setup settings.
- 2. In Next boot after AC power loss, click Normal Boot.
- 3. On the confirmation message, click Yes to apply this setting.